# NAS Import mit NorBit (ALKIS)

Für den NAS-Import wird neben QGIS eine funktionierende **PostgreSQL-PostGIS-Umgebung**, der **norGIS ALKIS-Importer** aus dem OSGeo4W-Paket sowie die QGIS Erweiterung **norGIS ALKIS-Einbindung** benötigt! Im Folgenden wird die Installation der erforderlichen Bestandteile sowie das Einrichten und Importieren einer NAS Schritt für Schritt dargestellt. Eine funktionierende QGIS Installation ist Voraussetzung.

# 1. PostgreSQL-PostGIS-Umgebung

|                                                                       |                                                                                                    |                                                                                                    | -                                                                                                    |                                                 | ×      |
|-----------------------------------------------------------------------|----------------------------------------------------------------------------------------------------|----------------------------------------------------------------------------------------------------|----------------------------------------------------------------------------------------------------|-------------------------------------------------|--------|
| Select Components                                                     |                                                                                                    |                                                                                                    |                                                                                                    |                                                 |        |
| Select the components you want to in<br>ready to continue.            | stall; clear the compor                                                                                                    | nents you do not wan                                                                                                    | t to install. Click Ne                                                                                        | xt when yo                                      | ou are |
| PostgreSQL Server<br>pgAdmin 4<br>Stack Builder<br>Command Line Tools |                                                                                                    | Click on a compone                                                                                                    | nt to get a detailed                                                                                          | description                                     | 1      |
| VMware Installbuilder                                                 | oriseDB-Ins                                                                                                    | < Back                                                                                                    | Next >                                                                                                    | Cano                                            |        |
| Stack Builder 4.2.1                                                   |                                                                                                    |                                                                                                    |                                                                                                    |                                                 | ×      |
|                                                                       | Atte die zu installieren<br>Kategorien<br>Database I<br>Registratic<br>Spatial Ext<br>Web Deve<br>PostGIS 3.3.3 bundle i<br>Open/JEG 2.4.0, Expat<br>veRoutien 3.5.0, expat<br>veRoutien 3.5.0, expat<br>veRoutien 3.5.0, | den Anwendungen a<br>tools and utilities<br>Drivers<br>Server<br>n-required and trial<br>ensions<br><b>S 3.3 Bundle for Post</b><br>lopment<br>ncludes PostGIS 3.3.3<br>: 2.4.8, FreeXL 1.0.6)<br>- Darcerting 2.3.8, op | uswählen.<br>products<br>greSQL 15 (64 bit)<br>i w GDAL 3.6.4 (SQ<br>GEOS 3.11.2, Proj<br>e folu 11 3 cnatial | v 3.3.3<br>Lite 3.30.1,<br>Ex2.1,<br>foreign de | * *    |
|                                                                       |                                                                                                    | < Zurück                                                                                                    | Weiter >                                                                                                    | Abbru                                           | uch    |

StackBuilder mit PostGIS Auswahl

1. **Postgres EnterpriseDB-Installer** downloaden und starten. Für den Download ist leider eine (kostenlose) Registrierung notwendig. Wer eine fortgeschrittene Installation ohne Registrierung durchführen möchte, wird hier fündig:

https://www.enterprisedb.com/downloads/postgres-postgresql-downloads

2. PostGIS-Erweiterung mit Hilfe des StackBuilder installieren. Der StackBuilder wird nach

Last update: 2023/06/23 ggis:advanced:d\_spezialthemen:alkis-nas-import-norgis https://lernplattform.map-site.de/doku.php/qgis/advanced/d\_spezialthemen/alkis-nas-import-norgis?rev=1687502100 08:35

Schritt 1 automatisch aufgerufen oder kann aus dem Windows Startmenü geöffnet werden

## 2. Neue Datenbank erzeugen mit PgAdmin

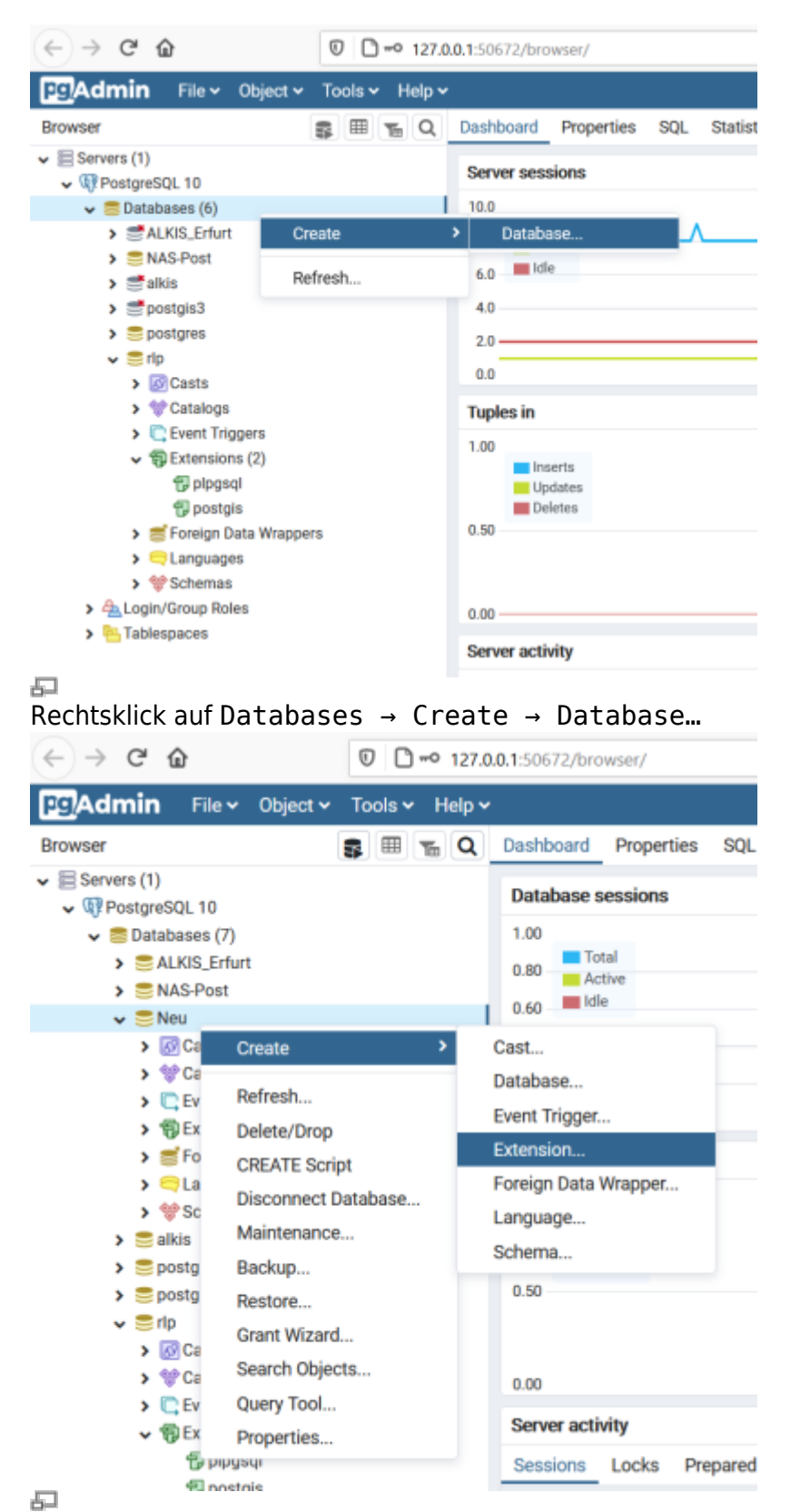

Rechtsklick auf die neue Datenbank Create → Extension...

1. PgAdmin4 öffnen (Windows Startmenü)

- 2. Leere Datenbank anlegen
- 3. Räumlich aktivieren (PostGIS Erweiterung hinzufügen)

# 3. ALKIS-Importer

| -                                                                                                    |                                                     |                      |      |
|----------------------------------------------------------------------------------------------------|-----------------------------------------------------|----------------------|------|
| OSGeo4W Setup                                                                                                    | -                                                   |                      | ×    |
| OSGeo4W Net Release Setup Programm                                                                                                    |                                                     | ۲                    |      |
| Diese Setupprogramm wird zur initialen Installation der OSGeo4W-Umg<br>nachfolgenden Updates gebraucht. Merken Sie sich, wo Sie es gesp                                                                                                    | gebung so<br>eichert hal                            | wie<br>ben.          |      |
| Die folgenden Seten werden Sie durch die Installation führen. Bitte be<br>dass OSGeo4W aus einer großen Zahl von Paketen besteht, die zu vi<br>eingesetzt werden können. Anfänglich werden davon nur wenige Pak<br>Sie können diese Programm jederzeit wieder starten, um bei Bedarf Pa<br>löschen, hinzufügen oder zu aktualisieren. | eachten S<br>ielen Zwec<br>kete install<br>kete zur | ie.<br>cken<br>lert. |      |
| O Schnelinstallation                                                                                                    |                                                     |                      |      |
| Fortgeschrittene Installation                                                                                                    |                                                     |                      |      |
| < Zurück We                                                                                                    | eiter >                                             | Abbred               | chen |
| 1                                                                                                    |                                                     |                      |      |

#### OSGeo-4W-Installer: Fortgeschrittenen Modus wählen

|                  | Loschen             |      |      | OBeha    | at O Vorhi® Akt. O Exp. Ansicht Kategorie             |
|------------------|---------------------|------|------|----------|-------------------------------------------------------|
| Kategorie        | Neu                 | В    | S G  | röße     | Paket                                                 |
| El All 🔅 Default |                     |      |      |          |                                                       |
| E Commandine     | Utilities 🚯 Default |      |      |          |                                                       |
| E Desktop 🤂      | Default             | -    | -    |          |                                                       |
|                  | 49 3.0-47           |      |      | 44.%     | akis-import: norGIS ALKIS import                      |
|                  | Skip                | nje  | nja  | 314k     | akis-import-gid7: norGIS ALKIS Import (GeoInfoDol     |
|                  | O Skip              | nje. | nja  | 401k     | gpsbabel-gui: GPSBabel GUI Frontend                   |
|                  | Skip                | njis | nja  | 91,364k  | grass: GRASS GIS 7.8                                  |
|                  | Skip                | njis | nja  | 94,093k  | grass-dev: GRASS GIS 8 nightly                        |
|                  | Skip                | nja  | nja  | 95,806k  | grate8: GRASS GIS 8.2                                 |
|                  | Skip                | nja  | ngla | 24k      | libzip-tools: libzip (executables)                    |
|                  | Skip                | ηß   | nja  | 42,442k  | ggis: QGIS Desktop                                    |
|                  | Skip                | nja  | nja  | 121,352k | agis-dev: QGIS nightly build of the development bro   |
|                  | Skip                | nja  | nja  | 1k       | ggis-dev-full: QGIS nightly build of the development  |
|                  | Skip                | nja  | ngla | 1k       | qgis-dev-full-free: QGIS nightly build of the develop |
|                  |                     |      |      |          |                                                       |

"alkis-import" zur Installation vormerken

- 1. Das Installations-Paket OSGeo4W (OpenSource-GIS für Windows) downloaden und im fortgeschrittenen Modus installieren
- 2. Der Installationsroutine folgen (die Voreinstellungen sind okay)
- 3. Im Abschnitt Pakete wählen den *norGIS ALKIS Import* zur Installation vormerken (siehe Screenshot). Der Rest kann bleiben wie er ist.
- 4. NorBit NAS-Importer starten
- 5. Verbindung zur PostGIS-Datenbank aus dem ersten Schritt einrichten
- 6. NAS-xml('s) zum Import auswählen und Import starten

Last update: 2023/06/23 ggis:advanced:d\_spezialthemen:alkis-nas-import-norgis https://lernplattform.map-site.de/doku.php/qgis/advanced/d\_spezialthemen/alkis-nas-import-norgis?rev=1687502100 08:35

# 4. NorGIS ALKIS für QGIS (https://www.norbit.de/75/)

| Alle     Alle     Complex CML Info     Complex CML Info     Conditivitar     Conditivitar     Notificat     Notificat     Notificat     Divese Envegiterung die                                                                                                    | S-Finbindung                                                                                                    |
|----------------------------------------------------------------------------------------------------|----------------------------------------------------------------------------------------------------|
|                                                                                                    | S-Finbindung                                                                                                    |
| Nez Aus 2P installeree Aus 2P installeree Stith-Overhaade  Stith-Overhaade  Wifs 2.8 Cleat  Wifs 2.8 Cleat  Wifs 2.8 Cleat  Aus 2P installeree  Stith-Overhaade  Stith-Overhaade  Stith-Overhaade  Stith-Overhaade  Wifs 2.8 Cleat  Wifs 2.8 Cleat  Stith-Overhaade  Stith-Overhaade  S | transformation     transformation     transformation |

Installation des ALKIS-Plugins zum Einbinden der ALKIS-Daten in QGIS

- 1. In QGIS die Erweiterung norGIS ALKIS-Einbindung installieren
- 2. Unter Datenbank → ALKIS → Einstellungen die PostGIS-Datenbankadresse aus Schritt 2 eintragen
- 3. Unter Datenbank → Layer einbinden werden die ALKIS-Daten in QGIS geladen und visualisiert

## 5. NAS-Datei in Datenbank importieren

| ALES-Import                                                                                                    | 2.0-47                                                                                                    |                                                                                                    |                                                                                                    |                                                        |                                                                                                    |                         |                 | - 0 0                 |
|----------------------------------------------------------------------------------------------------|----------------------------------------------------------------------------------------------------|----------------------------------------------------------------------------------------------------|----------------------------------------------------------------------------------------------------|--------------------------------------------------------|----------------------------------------------------------------------------------------------------|-------------------------|-----------------|-----------------------|
| Daterbankvelund                                                                                                    | dung.                                                                                                    |                                                                                                    |                                                                                                    |                                                        | Inportenstellungen                                                                                              |                         |                 |                       |
| Service                                                                                                    |                                                                                                    | Benutzemane                                                                                               | postgres                                                                                                    |                                                        | Calenbestand (ve.)anlege                                                                                        | n Daterbestandieeren    | E Hatore Khren  | Quitterung erzeugen   |
| licet                                                                                                    | localhost                                                                                                    | Reflect                                                                                                   |                                                                                                    |                                                        | Raondinatensystem                                                                                               | UTHER                   |                 |                       |
|                                                                                                    |                                                                                                    |                                                                                                    |                                                                                                    |                                                        | Purstückanumenderstellung                                                                                       | Ht Druchstrich          |                 | ~                     |
| Pert                                                                                                    | 9432                                                                                                    | ALKS Scheme                                                                                               | plant                                                                                                    |                                                        | Pultische Grenzen                                                                                               | Alle Grenzen-danstellen |                 | ÷                     |
| Daterbarkname                                                                                                    | Sect                                                                                                    | Eter-Schena                                                                                               |                                                                                                    |                                                        | Transister on the                                                                                               | 20800                   |                 |                       |
|                                                                                                    |                                                                                                    | PoetG25-Scheme                                                                                            | p.blc                                                                                                    |                                                        | Alle brourtfehier ignorierer                                                                                    | Protokultabele läster   | n 🛛 COPY nutree | Dupikate ignorieren   |
|                                                                                                    |                                                                                                    |                                                                                                    |                                                                                                    |                                                        |                                                                                                    |                         |                 |                       |
| Creations:                                                                                                    |                                                                                                    |                                                                                                    |                                                                                                    |                                                        |                                                                                                    |                         |                 |                       |
| 2/Develop                                                                                                    | adv),44, K15_0984-90                                                                                                    | (_resam)                                                                                                  |                                                                                                    |                                                        |                                                                                                    |                         |                 |                       |
| 52 Zhithewenko                                                                                                    | elen setzen bei dener                                                                                                    | 1_nas.aml                                                                                                 | יינדומי אולסי.                                                                                               |                                                        | _                                                                                                    |                         |                 |                       |
| Si Zhithewenkos<br>Näkchen bei Date<br>Datei hiroufliger                                                                                                    | edel ALES, 0308-00                                                                                                    | t_nasami<br>Inportichier ignariert<br>zufügen                                                             | werden sollen.<br>antfamen                                                                                   | Nie wshie                                              | 1                                                                                                    |                         | Litte sp        | echers Liste lader    |
| Skohen bei Deite<br>Datei hinzufliger<br>123-04-20112                                                                                                    | edel, AL KIS_0308-00<br>elen setzen bei dener<br>n] Neczechnishin<br>21222:01 postpor                                                                                                    | t_resixed<br>Inpolifichier ignorient<br>aufligen                                                          | werden sollen.<br>antfamen []<br>2a1b/7_stal                                                                 | Nie water                                              | i sanyefikat.                                                                                                   |                         | Laba sp         | ethern) [Little laden |
| S2 21/Deventor<br>Natchen bei Date<br>Date hinzufüger<br>1125-06-20112<br>1125-06-20112                                                                                                    | elen setzen bei dener<br>n (vecaednis hin<br>2:22:01 postper<br>2:22:02 postper                                                                                                    | Insorticitor ignoriori<br>aufigen                                                                         | werden sollen.<br>antfannen 2<br>2a1b/7_stal<br>thes-beytab                                                  | tile utilie<br>Lieneq                                  | 1<br>1 wangeführt.<br>wangeführt.                                                                               |                         | Litte op        | edwn) (Litte laden    |
| Sector be Date<br>Date heavinger<br>122-04-2011<br>122-04-2011                                                                                                    | edit AL KIS_0006-00<br>cien settem bei dener<br>n vecasitnis hin<br>2:222-01 postpor<br>2:222-02 postpor<br>2:222-02 >                                                                                                    | I neorifolior igneriori<br>aufagen  Geneticia<br>occursing.di.4.pea<br>pocessing.di.4.pea<br>Buchdeten    | werden sollen<br>antfaman<br>2alb/7_ata<br>tras-keytab                                                       | tile ushis<br>Lieneq<br>Lieneq<br>I Ance               | i sungeführt.<br>L sungeführt.<br>dl                                                                            |                         | Liste sp        | achem) [Liste laden   |
| 21/Deventor     21/Deventor     21/Deventor     21/Deventor     21/Deventor     21/Deventor     21/Deventor     21/Deventor     21/Deventor     21/Deventor     21/Deventor     21/Deventor     21/Deventor | elev AL KIS, 6986-80<br>elen setzen bei dener<br>n Verzesztwischen<br>2:22:91 poerper<br>2:22:92 poerper<br>2:22:92 poerper<br>2:22:93 >                                                                                                    | t_nessent<br>Importfolder igneriert<br>aufligen                                                           | werden sellen.<br>antfannen<br>2a.1b, 7_ata<br>tnas-keytak                                                   | Nie water<br>Lieneg<br>i Anze                          | )<br>  easysfilter.<br>  easysfilter.<br>  :                                                                    |                         | 1439 sp         | schert) Latte lader   |
| 52 21/Deventor<br>rolation bei Date<br>Date harourfuger<br>1123-04-20712<br>1123-04-20712<br>1123-04-20712<br>1123-04-20712                                                                                 | eek 24, 65, 6964-80<br>een setzen bei dener<br>n                                                                                                    | Lessen<br>Insorifike grantet<br>adigen) Senatika<br>consting.di4_pos<br>Buchdates<br>Linda                | verden solen.<br>antfamen [<br>2a1b,7_ata]<br>ttaa-beyta)                                                    | Nie wate<br>Lien. sg<br>1 Anno<br>1 4                  | 1<br>I wanpefährt.<br>eanpefährt.<br>                                                                           |                         | LED O           | echert) [Liete lader  |
| 52 21/Deventor<br>Malachen bei Date<br>Date hnou-fliger<br>1923-04-20112<br>1923-04-20112<br>1923-04-20112<br>1923-04-20112<br>1923-04-20112<br>1923-04-20112                                               | eek/24 Ki5, 0084-00<br>bin setoon bei down<br>n                                                                                                    | Insortfelde igneret<br>aufigen (destitis<br>constitut, d'4_por<br>Bachdetec<br>clade<br>clade obse Eligen | verden selen.<br>antfanan [<br>2alb,7_ata]<br>thas-beyta<br>thas-beyta                                       | Nie wate<br>Liez, sg<br>Liez, sg<br>I Anzo<br>I A      | t<br>sappführt.<br>sappführt.<br>31<br>41<br>41<br>41                                                           |                         | iata q          | ethen) (Litte laden   |
| 52 21/Deventor<br>Holichen bei Date<br>Date Hroufiger<br>1923-04-20112<br>1923-04-2012<br>1923-04-2012<br>1923-04-2012<br>1923-04-2012<br>1923-04-2012                                                      | eniv 24 Ki5, 6984-80<br>etim settem bei florer<br>n Vecesthischn<br>2122101 postper<br>2122102 postper<br>2122102 postper<br>2122102 pierter<br>2122102 pierter<br>212100 pierter<br>212100 pierter<br>2121000 p | t_resteri<br>autopritie graver<br>autopri                                                                 | werden selen.<br>entiennen<br>2albu/7_stel<br>tmas-beytal<br>tünspart<br>tünspart<br>tünsp                   | Nie wate<br>Lee_ag<br>Lee_ag<br>  Anze<br>  4<br>      | 1<br>1 saap fört.<br>1 saap fört.<br>11<br>12<br>14<br>10<br>10<br>10<br>10<br>10<br>10<br>10<br>10<br>10<br>10 |                         | jate op         | ndrent   Line lades   |
| 52 21/Deventor<br>matchen bei Dete<br>Date Incodiger<br>1023-04-2012<br>1023-04-2012<br>1023-04-2012<br>1023-04-2012<br>1023-04-2012<br>1023-04-2012<br>1023-04-2012<br>1023-04-2012                        | eeb/24 Ki5, 0084-00<br>con selson bei dener<br>n vecestres bri<br>2:22:02 postpor<br>2:22:02 postpor<br>2:22:02 pos       | Insertifie generat<br>aufigen<br>Bachder<br>Bachdete<br>Linde<br>clane obse Eigen<br>santala.             | verden selen.<br>antienen 2<br>2alb\7_stel<br>tras-beytel<br>tras-beytel<br>traspart<br>traspart<br>traspart | tile utitie<br>lien.eg<br>i Anno<br>i Anno<br>i 4<br>i | 1<br>sampefilitt.<br>earpefilitt.<br>di<br>di<br>0                                                              |                         | Late op         | adwn Unwinden         |

Das bereits gefüllte ALKIS-Import-Tool

Damit die Struktur der NAS-Datei, welche ein vereinfachtes Abbild der ursprünglichen Datenbank darstellt mit ordentlich mit allen Abhänigkeiten importiert werden kann, benötigen wir der ALKIS-Importer aus Schritt 3.

- 1. Geben Sie in der norGIS ALKIS Importer Benutzeroberfläche die Zugangsdaten zur PostGIS-Datenbank ein.
- 2. Aktivieren Sie "Datenbestand (neu)anlegen" und legen Sie ein Koordinatensystem fest.
- 3. Wählen Sie "Datei hinzufügen…" oder "Verzeichnis hinzufügen", um die NAS-Daten auszuwählen.
- 4. Klicken Sie auf "Starten", um den Import auszulösen.

- 5. Optional: Aktivieren Sie "Importfehler überspringen" oder "COPY benutzen" bei Bedarf.
- 6. Der Import wird protokolliert und das Protokoll kann später eingesehen werden.

5/5

From:

https://lernplattform.map-site.de/ - Lernplattform für OpenSource GIS

Permanent link: https://lernplattform.map-site.de/doku.php/qgis/advanced/d\_spezialthemen/alkis-nas-import-norgis?rev=1687502100

Last update: 2023/06/23 08:35

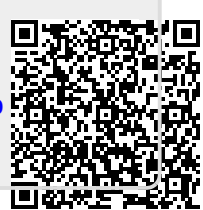